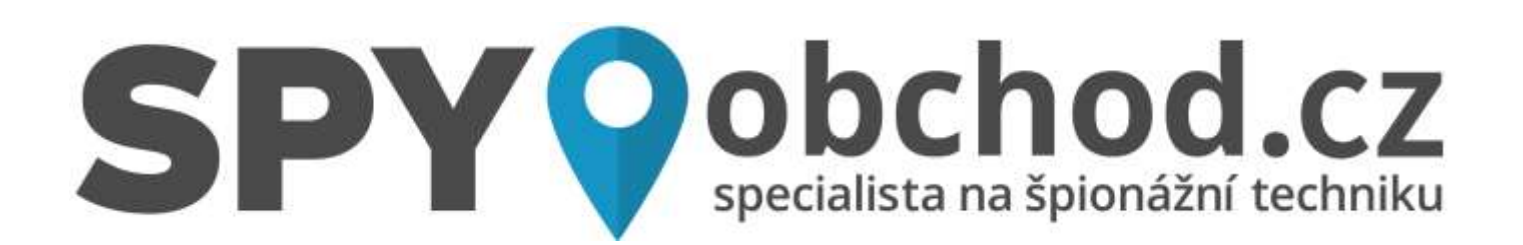

# Wi-Fi HD kamera Zetta ZN62

Návod k obsluze

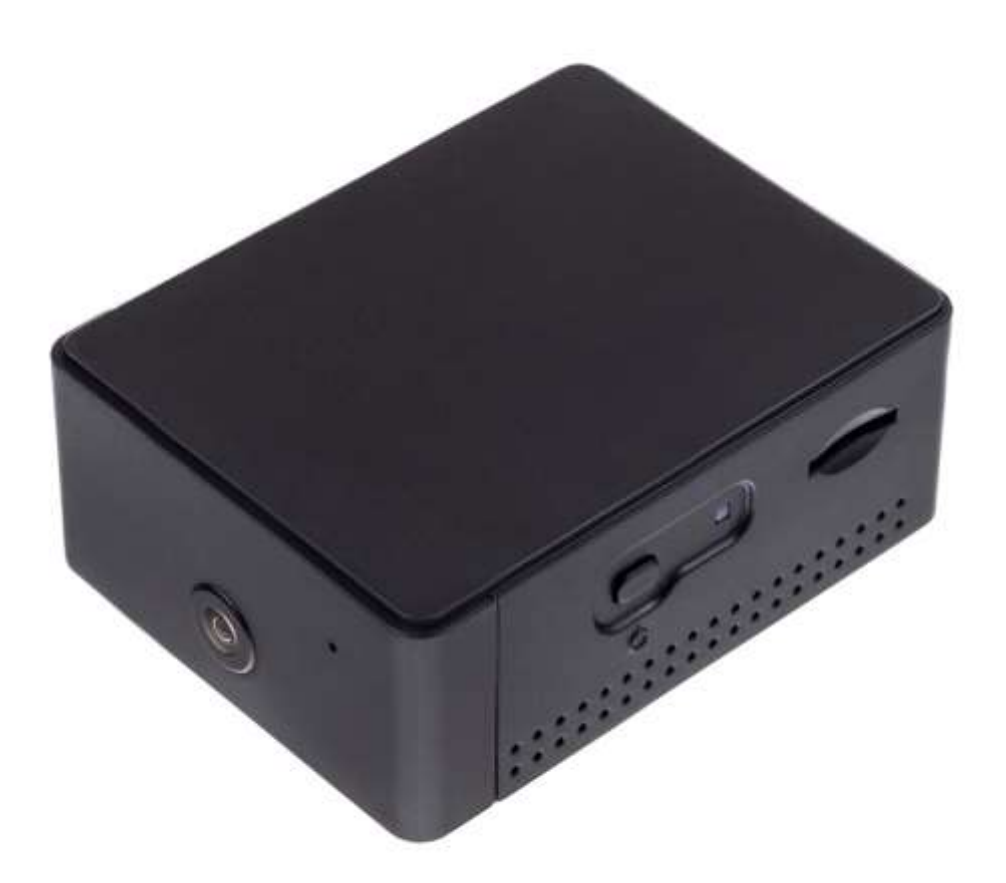

#### Kontakt na dodavatele

SHX Trading s.r.o. V Háji 15, Praha 7, 170 00 Tel: 244 472 125, e-mail: info@spyobchod.cz

# Rychlý průvodce

- 1) Připojte zařízení pomoci přiloženého USB nebo síťového adaptéru,
- 2) Do mobilního telefonu stáhněte a nainstalujte aplikaci "Attez 2.0". Aplikaci můžete stáhnout pomocí přiloženého QR kódu nebo vyhledat a nainstalovat pomocí názvu "Attez 2.0" v aplikaci Apple APP store a Google play of Electronic market. Aplikaci také naleztene na webové stránce: www.atteztech.com,
- Na svém telefonu otevřete nastavení WI-FI sítě a vyhledejte WI-FI sít s názvem "Attezcam\_xxxx.....". Připojte své zařízení k této WI-FI síti a vyčkejte, dokud se vám na displeji telefonu nezobrazí symbol připojení,
- Na svém telefonu otevřete staženou aplikaci "Attez 2.0" zvolte "Ad new cam" Poté klikněte na vyhledanou kameru – kameru si pojmenujte, změňte heslo a zvolte "OK".
- 5) Znovu zapněte aplikaci, zvolte kameru a sledujte živý přenos.

# Podrobný manuál

- 1. Obsah balení
  - Wi-Fi HD kamera Zetta ZN62
  - USB kabel
  - Síťový adaptér
  - Uživatelský manuál

# 2. Popis produktu

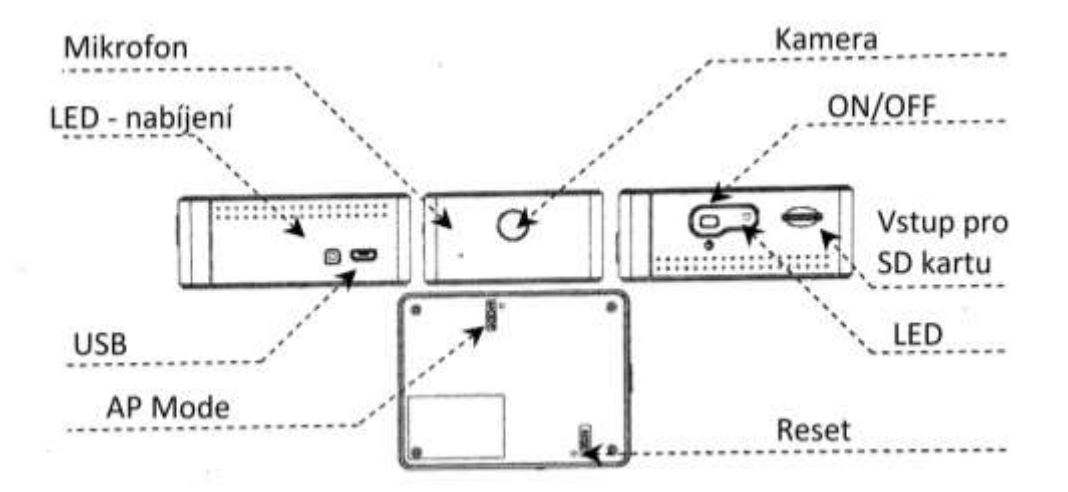

# 3. Nabíjení

Videokamera je dodávána s interní dobíjecí baterií. Pokud kameru používáte poprvé nebo jste jí dlouho nepoužívali, je potřeba baterií plně nabít, nejméně po dobu 4 hodin. Kameru nabijete pomocí přiloženého USB kabelu nebo síťového adaptéru.

# 4. LED dioda - vysvětlivky

LED dioda nabíjení:

- svítí oranžová LED dioda zařízení se nabíjí,
- LED dioda zhasla zařízení je plně nabito.

## LED - při připojení k PC:

Připojte zařízení pomocí přiloženého USB kabelu k PC a stiskněte tlačítko ON/OFF.

 Svítí zelená LED dioda – zařízení funguje jako vyměnitelná jednotka. Můžete zobrazovat nahrané záznamy, promazávat soubory, kopírovat soubory na SD kartu atd.

## Bez připojeného adaptéru

## AP MODE:

- Svítí oranžová LED dioda zařízení čeká na připojení,
- Bliká zelená LED dioda zařízení je úspěšně připojeno.

## **ROUTER MODE:**

- Svítí zelená LED dioda: zařízení čeká na připojení,
- Bliká zelená LED dioda: zařízení je úspěšně připojeno.

## ŽIVÉ SLEDOVÁNÍ / NAHRÁVÁNÍ

- Bliká oranžová LED dioda: zařízení nahrává,
- Bliká červená LED dioda: slabá baterie,
- Svítí červená LED dioda: chybí SD karta, karta je špatná, karta je plná, baterie je vybitá.

# 5. Připojení zařízení k aplikaci

Zařízení připojte pomocí přiloženého USB kabelu.

- a) Stáhněte a nainstalujte aplikaci "Attez 2.0". Aplikaci můžete stáhnout pomocí přiloženého QR kódu nebo vyhledat a nainstalovat pomocí názvu "Attez 2.0" v aplikaci Apple APP store a Google play of Electronic market. Aplikaci také naleztene na webové stránce: www.atteztech.com.
- b) Na svém telefonu otevřete nastavení WI-FI sítě a vyhledejte WI-FI sít s názvem "Attezcam\_xxxx.....". Připojte své zařízení k této WI-FI síti a vyčkejte, dokud se vám na displeji telefonu nezobrazí symbol připojení.

| Wi-#i                                    |       |
|------------------------------------------|-------|
| Attercare_OFId10<br>tecologications with | ۰ 🔍   |
| ments alt.                               |       |
| David                                    | ê 🕈 🕕 |
| DOMACNOST176                             | ê 🕈 🕕 |
| Gajdicovi                                | i * 🕕 |
| Galificovi SGHz                          |       |
| Krympla                                  | ÷ 🕈 🕦 |
| Ondrava                                  | ê ¥ 🕕 |
| pdada                                    | * * 🕕 |
| aezsic-bi                                | # 😤 🕕 |
| Wfi-domaci(2,4GHz)                       | a e 🕕 |
| Jost                                     |       |

C) Na svém telefonu otevřete staženou aplikaci "Attez 2.0" zvolte "Ad new cam" Poté klikněte na vyhledanou kameru – kameru si pojmenujte, změňte heslo a zvolte "OK".

| Quad View Live view | Download | Connection setting 2                                                                                                    |
|---------------------|----------|----------------------------------------------------------------------------------------------------|
|                     | Cam ID   |                                                                                                    |
|                     |          | 8287.J2.JWK6YGWD7R111A                                                                                                    |
|                     |          | Caminame                                                                                                    |
|                     |          | User password                                                                                                    |
|                     |          | 888888                                                                                                    |
|                     |          | Input this if you want to have Internet<br>cloud connection<br>WFI SSID<br>Click to select the router<br>Input WiFi password |
|                     |          |                                                                                                    |

d) Nyní můžete sledovat živý přenos, pořizovat video záznamy a fotografie.

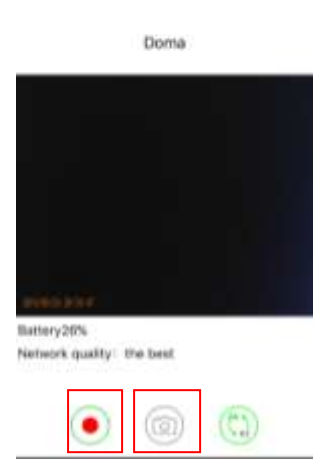

## 6. Nastavení aplikace

Pro nastavení stiskněte ikonu "ozubeného kolečka" na hlavní straně.

| Quad View Live view  | Download |                    |
|----------------------|----------|--------------------|
| Doma                 | online 🛟 |                    |
| Setting              |          |                    |
| Share Cam ID         | ٥        |                    |
| Connection setting   | ٥        | Nastavení připojer |
| Recording setting    | ٥        | Nastavení nahráva  |
| Change user password | ¢        | Změna hesla        |
| Live view setting    | ٥        | Nastavení živého   |
| Push notification    | ¢        | Nastavení oznáme   |
| Camera setting       | ¢        | Nastavení kamery   |
| Format microSD card  | ¢        | Formátování SD k   |
| About                | ¢        |                    |
| Delete cam           | 0        | Vymazání kamery    |

Nastavení připojení na místní WiFi síť Nastavení nahrávání Změna hesla Nastavení živého přenosu Nastavení oznámení Nastavení kamery Formátování SD karty

# 7. Vzdálené připojení dalšího uživatele

K vašemu živému přenosu můžete vyzvat dalšího uživatele. Danému uživateli musíte sdělit Cam ID a vaše heslo. Uživatel dále musí:

- a) Nainstalovat do svého mobilního zařízení aplikaci "Attez 2.0",
- b) Na svém telefonu otevřete nastavení WI-FI sítě a vyhledejte WI-FI sít s názvem "Attezcam\_xxxx.....". Připojte své zařízení k této WI-FI síti a vyčkejte, dokud se vám na displeji telefonu nezobrazí symbol připojení,
- c) Otevřít nainstalovanou aplikaci, zvolit "**Import cam**" a vyplnit všechny informace.

# 8. FAQ – často kladené dotazy

## "Jak obnovím tovární nastavení?"

Pro obnovení továrního nastavení stiskněte tlačítko MODE na zadní straně zařízení dokud ses nerozsvítí oranžová LED dioda.

## "Jak si můžu zpětně zhlédnout nahrané záznamy?"

Nahrané záznamy si můžete zhlédnout v PC, po vložní SD karty nebo připojení pomocí USB kabelu. Záznamy si můžete také zhlédnout v mobilní aplikaci "**Atezz 2.0**" v záložce "**Download**"

## "Zařízení nenahrává"

Zkontrolujte, zda je v zařízení vložena SD karta, kartu je potřeba před prvním použitím zformátovat v PC. Karta můžete být také plná, zkontrolujte svou kartu.

## 9. Specifikace

| Video rozlišení                      | HD 720p (1280x720)                |
|--------------------------------------|-----------------------------------|
| Video formát                         | MP4                               |
| Citlivost senzoru                    | 1.3V/lux-sec                      |
| Úhel záběru kamery                   | 160°                              |
| Maximální kapacita SD karty          | 64 GB                             |
| Baterie                              | 3500mAh 3.7V Li-ion               |
| Spotřeba baterie                     | 350mA                             |
| Doba nahrávání                       | cca 8h při plně nabité baterii    |
| Rozlišení snímače                    | 1280x960                          |
| Rozměry zařízení                     | 7.5 x 5.8 x 3.0 cm                |
| Podporované verze operačního systému | Android 4.2.2 / iOS 8.3 a novější |
| Provozní teplota                     | 0°C - 45°C                        |

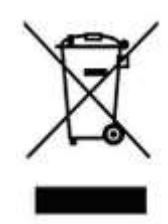

# 10. Závěrečná ustanovení

Budeme rádi, pokud vás zaujmou i další produkty z naší kategorie <u>Špionážní</u> minikamery.

Ovládání přístroje se může v závislosti na jednotlivých sériích drobně lišit.

Přístroj používejte v souladu s platnými právními předpisy. Dodavatel nenese žádnou odpovědnost za použití přístroje v rozporu s těmito předpisy.

Návod je majetkem společnosti SHX Trading s.r.o. Veškeré kopírování, či jiné používání musí být se souhlasem této společnosti.

Pokud v návodu naleznete nějaké nepřesnosti, budeme rádi, pokud nás budete informovat na našem e-mailu: info@spyobchod.cz